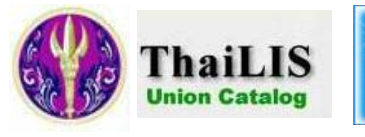

Commission on Higher Education Ministry of Education

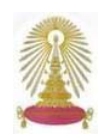

Thailand Union Catalog ซึ่งเป็นฐานข้อมูลสหบรรณานุกรมในประเทศไทย ภายใต้โครงการพัฒนาเครือข่ายห้องสมุดในประเทศไทย (ThaiLIS) เป็นความร่วมมือระหว่างห้องสมุดมหาวิทยาลัยของรัฐ ทั้งส่วนกลางและส่วนภูมิภาค จำนวน 24 แห่ง โดยการสนับสนุน ของสำนักงานบริหารเทคโนโลยีสารสนเทศเพื่อพัฒนาการศึกษา สำนักงานคณะกรรมการการอุดมศึกษา (สกอ.) ผ่านเครือข่าย UniNet มีวัตถุประสงค์เพื่อการใช้ประโยชน์ในทรัพยากรร่วมกันอย่างมีประสิทธิภาพ ในการยืมระหว่างห้องสมุด ลดการซ้ำช้อนในการ ทำงาน อำนวยความสะดวกทั้ง เจ้าหน้าที่และผู้ใช้ ประกอบด้วยข้อมูลรายการบรรณานุกรมของทรัพยากรสารสนเทศประเภทต่างๆ จำนวนมากกว่า 3 ล้าน 7 แสน ระเบียน เปิดให้บริการตั้งแต่ปี พ.ศ. 2548 เป็นต้นมา

## การเข้าใช้งาน

สำหรับประชาคมจุฬาฯ เข้าใช้จากลิงค์ของ CU Reference Databases ที่ URL: <u>http://www.car.chula.ac.th/curef-db/</u> <u>slist.html#general</u> โดยคลิกเลือก <u>ThaiLIS Union Catalog</u> จะพบหน้าจอหลัก ดังภาพ

Thailand

Union

Catalog

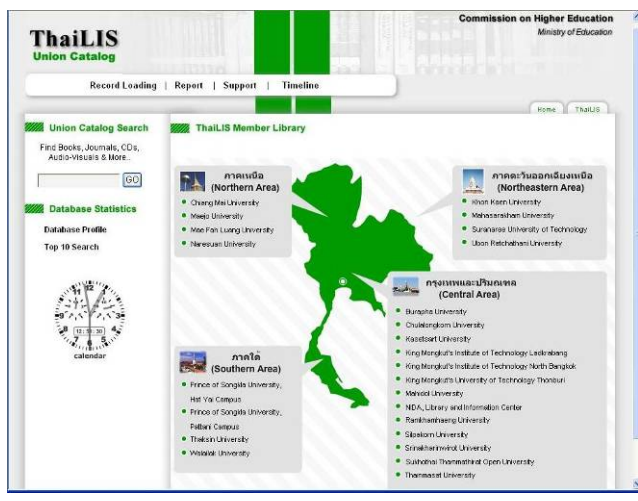

ที่หน้าจอหลักนี้ หากต้องการค้นหาเอกสารเฉพาะของแต่ละ มหาวิทยาลัย ให้คลิกที่ชื่อมหาวิทยาลัยนั้นๆ เพื่อเข้าสู่หน้าจอ ห้องสมุดของมหาวิทยาลัยนั้น แต่หากต้องการค้นข้อมูลจากที่ มีอยู่ในฐานทั้งหมด ให้คลิกปุ่ม <sup>GO</sup> ที่อยู่มุมบนซ้าย ภายใต้ หัวข้อ Union Catalog Search เมื่อเข้าสู่หน้าจอใหม่ คลิกที่ Home 1 ครั้งเพื่อเข้าหน้าจอของฐานข้อมูล (Home) ดังภาพ

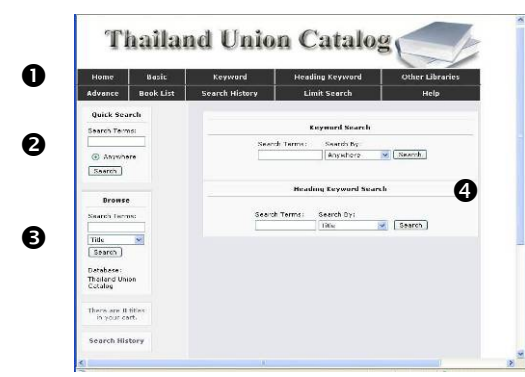

ที่หน้าจอนี้ มีทางเลือกสำหรับใช้งาน 4 แบบ คือ

- แสดงทางเลือกสำหรับค้นหาในแบบต่างๆ รวมถึงประวัติ การค้นหา และคำแนะนำในการใช้งาน (Help)
- สำหรับใช้ค้นหาแบบรวดเร็ว

ค้นหาจากคำสำคัญ (Keyword) และ หัวเรื่อง (Heading Keyword)

# การค้นหาข้อมูล

ระบบให้เลือกรูปแบบและลักษณะการค้นหาได้หลายวิธี ดังนี้ ① Quick Search ให้พิมพ์คำค้นที่ต้องการในกรอบรับคำ ค้น ตัวอย่าง ค้นหา **การจัดการความรู้** จากนั้นคลิกที่ปุ่ม <u>Search</u> ระบบจะทำการค้นหาจากทุกเขตข้อมูล

② Browse เป็นการไล่เรียงดูจาก เขตข้อมูลที่ต้องการ ทำโดยพิมพ์คำที่ ต้องการในกรอบรับคำค้น และคลิกที่

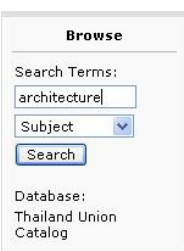

เพื่อเลือกเขตข้อมูล จากนั้นคลิก
ปุ่ม Search ตัวอย่าง การค้นหาเรื่อง

architecture ในเขตข้อมูล Subject จะได้รายการของคำค้น ในหัวเรื่อง/เนื้อหาดังกล่าว ดังตัวอย่าง

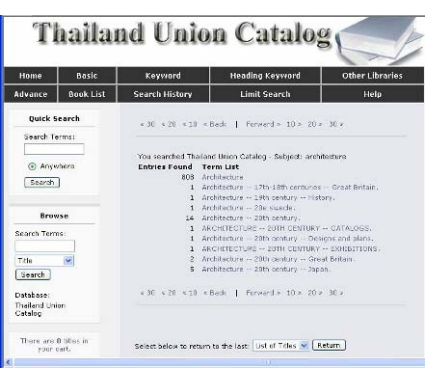

เมื่อคลิกเลือก รายการที่สนใจ ระเบียนจะ แสดงข้อมูลทาง บรรณานุกรม ของเอกสารใน เรื่องดังกล่าว

③ Basic Search เป็นการค้นหาแบบพื้นฐานโดยป้อนคำค้น และเลือกเขตข้อมูลที่ต้องการ แล้วคลิกที่ปุ่ม Search ดังตัวอย่าง

| Search by:   | Title                  |  |
|--------------|------------------------|--|
| Search Term: | environmental planning |  |
| Database:    | Thailand Union Catalog |  |

# ④ Advance Search ค้นหาโดยพิมพ์คำสั่งสำหรับค้นหาใน กรอบรับคำค้น และคลิกปุ่ม Search ดังตัวอย่าง

Advance Search Search By: (t:urban & t:design) Database: Thailand Union Catalog Search Reset

#### 🖎 คำสั่งที่ใช้ค้นหาประกอบด้วย

- คำสำคัญ
- Search Operators เช่น a: author t: title
  - s: subject aw: anywhere
- Boolean Operator ได้แก่ & AND + OR

- AND NOT

วงเล็บ ( ) ในกรณีที่ต้องการให้ระบบค้นหาคำตามลำดับ ก่อนหน้า

# ⑤ Keyword Search พิมพ์คำค้นในกรอบรับคำค้นพร้อม

เลือกเขตข้อมูลที่ต้องการ จากนั้นคลิก [Search] ดังตัวอย่าง

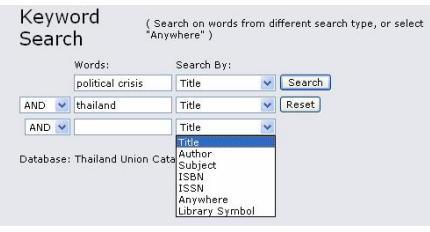

## 6 Heading Keyword Search ให้ระบบแสดงหัวเรื่องที่มี

คำค้นที่ต้องการ โดย เลือกประเภทของหัว เรื่อง และพิมพ์ คำค้นที่ต้องการ พร้อมทั้งระบุรูปแบบ

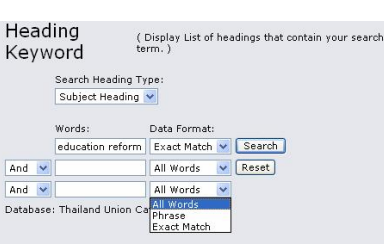

ของข้อมูล จากนั้นคลิก Search ดังตัวอย่าง

⑦ Other Libraries เพื่อค้นหาข้อมูลจากมหาวิทยาลัยอื่น โดย ระบุคำค้นในกรอบรับคำค้นและเลือกเขตข้อมูลที่ต้องการ หาก มีหลายเขตข้อมูล สามารถเลือกใช้ Boolean Operators

(and -or - not) เพื่อเชื่อม คำค้นตามที่ต้องการ จากนั้น คลิกเพื่อทำเครื่องหมาย 🗸 ในช่อง 🔲 ข้างหน้าชื่อ มหาวิทยาลัยที่ต้องการ และ คลิก <sup>Search</sup> เพื่อให้ระบบ ทำการค้นหาดังตัวอย่าง

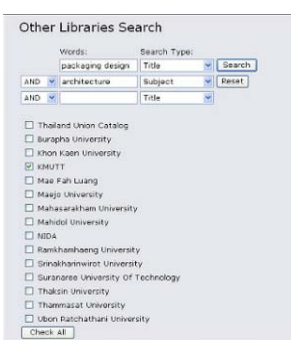

🖎 สามารถกำหนดการสืบค้นให้เจาะจงยิ่งขึ้น จากทางเลือก Limit Search ผลลัพธ์การค้นหา

ตัวอย่าง การค้นหาเรื่อง modernization ในเขตข้อมูล Subject จากทางเลือก Basic Search ได้ผลลัพธ์ดังตัวอย่าง

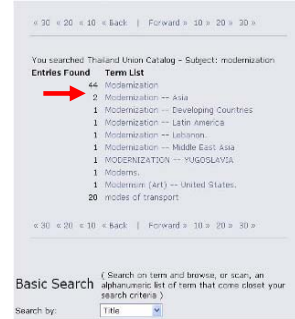

เมื่อคลิกที่ชื่อเรื่องที่ต้องการ เช่น เลือกรายการที่ 1 ซึ่งมี ชื่อเรื่อง Asian rethinking on development จะได้ รายชื่อของเอกสารที่มีชื่อ เรื่องที่คล้ายกัน ดังตัวอย่าง

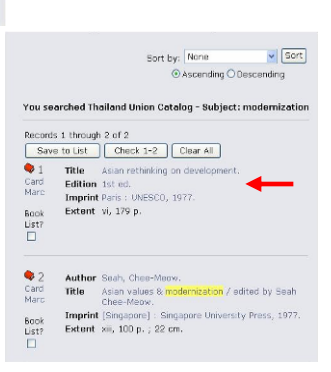

คลิกเลือกรายชื่อที่ต้องการ

จะได้

คลิกเลือกหัวข้อที่สนใจ เช่น

Modernization - - Asia จะได้

รายการของเอกสารที่อยู่ภาย

ใต้หัวข้อที่เลือก ดังตัวอย่าง

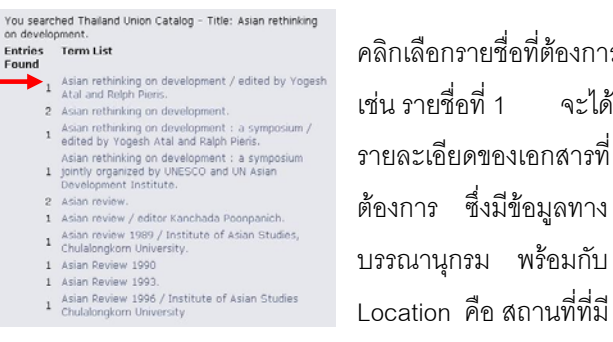

หนังสือ/เอกสารดังกล่าวอยู่ ดังตัวอย่าง

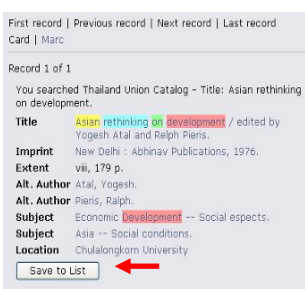

หากคลิกที่ Marc จะได้ รายละเอียดการลงรายการ ระเบียนแบบมาร์ก ดังภาพ

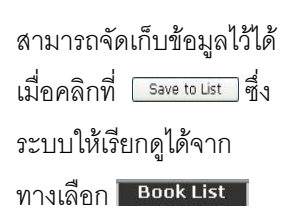

| You search<br>modernica<br>thesis / ec<br>Tag In In<br>1 2<br>001<br>003<br>005<br>006<br>035<br>035<br>042<br>245 0<br>260<br>250<br>250<br>250<br>250<br>250<br>250<br>250<br>250<br>250<br>25 | ed Thaliand Union Catalog – Title: Baligion and<br>in : sociologists and historians debate the secularization<br>ted by Steve Bruce.<br>Data<br>VLIS00102797<br>TH |
|----------------------------------------------------------------------------------------------------|----------------------------------------------------------------------------------------------------|
| Tag In     In     2       001     003     005       000     005     006       035     000     042       245     0     0       260     300     650       650     1     700                        | Data<br>vts000102797<br>TH                                                                                                    |
| 1 2<br>001<br>003<br>005<br>006<br>035<br>035<br>043<br>245 0<br>260<br>260<br>650<br>651<br>700 1                                                                                               | vtis000102797<br>TH                                                                                                    |
| 001<br>003<br>005<br>035<br>035<br>042<br>245<br>0<br>260<br>250<br>650<br>700<br>1                                                                                                    | vtb000102797<br>TH                                                                                                    |
| 003<br>005<br>008<br>038<br>039<br>245<br>0<br>260<br>260<br>260<br>650<br>651<br>700<br>1                                                                                                    | тн                                                                                                    |
| 005<br>000<br>035<br>039<br>245<br>260<br>260<br>260<br>650<br>651<br>700<br>1                                                                                                    |                                                                                                    |
| 008<br>035<br>039<br>043<br>245 0<br>260<br>260<br>550<br>651<br>700 1                                                                                                    | 20041210153500.0                                                                                                    |
| 035<br>039<br>043<br>245 0<br>260<br>300<br>650<br>651<br>700 1                                                                                                    | 900726s1976 ind 000 0 eng                                                                                                    |
| 039 · · · · · · · · · · · · · · · · · · ·                                                                                                    | \a TH000102797                                                                                                    |
| 049<br>245 0 1<br>260<br>300<br>650 1<br>651 1<br>700 1                                                                                                    | \y 200412181535 \z VLOAD                                                                                                    |
| 245 0 0<br>260<br>300<br>650 0<br>651 0<br>700 1                                                                                                    | \a a                                                                                                    |
| 260<br>300<br>650<br>651<br>700 1                                                                                                    | \a Asian rethinking on development / \c edited by<br>Yogesh Atal and Relph Pieris.                                                                                 |
| 300<br>650<br>651<br>700 1                                                                                                    | Va New Delhi : Vo Abhinav Publications, Vc 1976.                                                                                                    |
| 650<br>651<br>700 1                                                                                                    | \a viii, 179 p.                                                                                                    |
| 651 /<br>700 l                                                                                                    | \a Economic Development \x Social espects.                                                                                                    |
| 700 1                                                                                                    | \a Asia \x Social conditions.                                                                                                    |
|                                                                                                    | \a Atal, Yogesh.                                                                                                    |
| 700 1                                                                                                    | Va Pieris, Ralph.                                                                                                    |
| 007                                                                                                    | \a.b11315921 \b.02-07-04 \c.04-07-94                                                                                                    |
| 951                                                                                                    | Da CII                                                                                                    |

จัดทำโดย กัลยา ยังสุขยิ่ง และเรื่องศรี จุลละจินดา หอสมุดกลาง สถาบันวิทยบริการ จุฬาลงกรณ์มหาวิทยาลัย (ฉบับพิมพ์ครั้งที่ 2) กรกฎาคม 2550